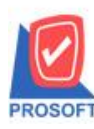

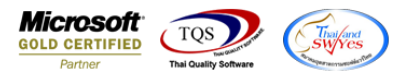

## ระบบ Enterprise Manager

🕨 รายงานรายละเอียคลูกค้า สามารถ Export ข้อมูลเป็นไฟล์ Excel ชนิคประเภทลูกค้า

1.เข้าที่ระบบ Enterprise Manager > AR Setup > กำหนดรหัสลูกหนึ่

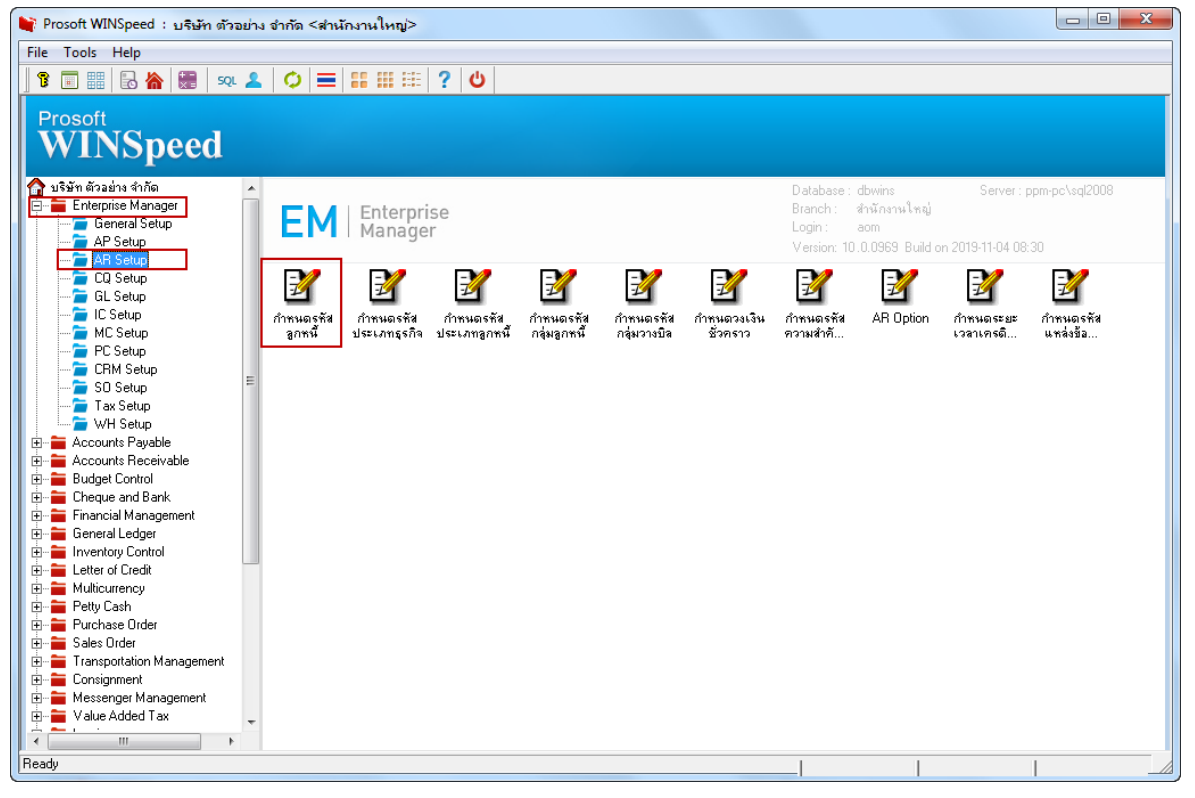

## 2.เถือก Preview

| 🙀 กำหนดรหัสลูกก้า                |               |           |                |                            |             |  |
|----------------------------------|---------------|-----------|----------------|----------------------------|-------------|--|
| ร <del>ห</del> ัสลูกค้า          |               |           | ชื่อลูกค้า     |                            |             |  |
| รหัสลูกค้า                       |               | ¥         | คำนำหน้า       | 1                          | 🗸 🔲 On Hold |  |
| ชื่อลูกค้า                       |               |           |                |                            |             |  |
| ชื่อลูกค้า (Eng)                 |               |           |                |                            | Inactive    |  |
| ชื่อลูกคำ (ออกบิล)<br>Chart Nama |               |           |                |                            | 4           |  |
| รางการเงame<br>ชื่อย่างหม 20     |               |           |                |                            |             |  |
| ที่อยู่                          |               |           |                |                            |             |  |
|                                  |               |           |                |                            |             |  |
| แขวง/ตำบล                        |               |           |                | เขต/สำเภอ                  |             |  |
| จังหวัด                          |               |           |                | รหัสไปรษณีย์               |             |  |
| ที่อยู่ที่ติดต่อ                 | (ตามที่อยู่ 3 | тw.20 🔀 ) |                |                            |             |  |
| ที่อยู่                          |               |           |                |                            |             |  |
| 1.                               |               |           |                | 1.0                        |             |  |
| แขวง/ตาบล<br>รัรั-               |               |           |                | เขต/ลาเภอ                  |             |  |
| พงหวด<br>โดยสัมเด็               |               |           |                | งหลเบงษณย<br>แฟ้อซ์        |             |  |
| F-mail                           |               | 618       |                | Homenage                   |             |  |
|                                  | L             |           |                |                            |             |  |
| 🔒 Address 🛛 😭 D                  | etail         | 👋 Credit  | 🚔 General      | 🚰 Contact/Client 🔠 Account | 📲 Branch    |  |
| 👮 Sale 🛛 🔁 S                     | hipment       | 🔀 Map     | 📲 Define       | Description                |             |  |
| 🗋 New 🗐 Save 🗙                   | Delete        | Find Dopy | Preview Sprint |                            |             |  |

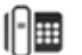

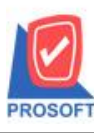

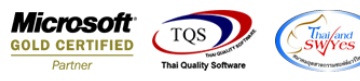

3.กำหนด Rage Option ตามที่ต้องการ จากนั้น Click > OK

| <u>a</u>                                                                                                    |                                         |
|----------------------------------------------------------------------------------------------------|-----------------------------------------|
| I Report Tool View Window Help                                                                                                    | _ <i>5</i> ×                            |
| S \$\$ \$\$ \$\$ \$\$ \$\$ \$\$ \$\$ \$\$ \$\$ \$\$ \$\$ \$\$ \$\$                                                                                                    | 🕅 🖥 🚍 🔲 🗖 🗙 Resize: 100% 🗸 Zoom: 100% 🗸 |
| DEMO    ทินท์วันที่: os พฤศจิกายน 255     รหัสลูกล้า ชื่อลูกล้า     Report Options     เรียงตามลูกค้า    วate Options    ทิลกฎตะ    จากรหัสมูลกล้า    ชื่อลูกล้า    จากรหัสประเงการถูกค้า      จากรหัสประเงการถูกค้า      จากรหัสประเงการถูกค้า      จากรหัสประเงการถูกค้า      จากรหัสประเงการถูกค้า     จากรหัสประเงการถูกค้า     จากรหัสประเงการถูกค้า     จากรหัสประเงการถูกค้า     จากรหัสประเงการถูกค้า     จากรหัสประเงการถูกค้า     จากรหัสประเงการถูกค้า     จากรหัสประเงการถูกค้า     จากรหัสประเงการถูกค้า     จากรหัสประเงการถูกค้า     สถานะลูกค้า     สถานะลูกค้า     สถานะลูกค้า     หลานะลูกค้า     สถานะลูกค้า     สถานะลูกค้า | ânănanulingi   Image: Close             |

## 4.เถือก Export Excel

|    | 🔓 - [รายงานรายละเอียดลูกก้า - เรียงตามลุกก้า] |                         |                       |                     |          |              |                    |        |               |             |           |           |              |   |  |
|----|-----------------------------------------------|-------------------------|-----------------------|---------------------|----------|--------------|--------------------|--------|---------------|-------------|-----------|-----------|--------------|---|--|
|    | Report To                                     | ol View Windo           | w Help                |                     |          |              |                    |        |               |             |           |           | - 8          | × |  |
|    | ् 🔬 🍜 🕯                                       | s 🗸 🔡 🔞                 | 🛛 🔀 🔺 🖾               | 🖬 😰 🕪               | 💠 💠 💠    | 1 % = 00     | 🗖 🗙 Resize:        | 100% 🔻 | Zoom: 100% 💽  | •           |           |           |              |   |  |
| Ē  |                                               |                         |                       |                     |          |              |                    |        |               |             |           |           |              |   |  |
|    | · · · ·                                       |                         |                       |                     |          |              |                    |        |               |             |           |           |              |   |  |
|    | DEMO ล่านักงานใหญ่                            |                         |                       |                     |          |              |                    |        |               |             |           |           |              |   |  |
|    | รายงานรายละเอียดลูกค้า - เรียงตามลูกค้า       |                         |                       |                     |          |              |                    |        |               |             |           |           |              |   |  |
|    |                                               |                         |                       |                     |          |              |                    |        |               |             |           |           |              |   |  |
|    |                                               |                         |                       |                     |          |              |                    |        |               |             |           |           |              |   |  |
|    | พิมพ์วันที่: 06 ท                             | เฤศจิกายน 2562 เวลา: 13 | :26                   |                     |          |              |                    |        |               |             |           |           | หน้า 1 / 3   |   |  |
|    | รหัสลูกล้า                                    | ชื่อลูกล้า              | ที่อยู่               | เลขประจำตัวผู้เสียภ | าปี สาขา | ประเภทสาขา   | ชื่อผู้ติดต่อ      | E-mail | โทรศัพท์      | แฟ็กซ์      | Status IR | รดิต(วัน) | วงเงินเกรดิต |   |  |
|    | 99999                                         | ลูกค้าเงินสด            | 1                     |                     |          | สำนักงานใหญ่ |                    |        |               |             | Active    |           |              |   |  |
|    | CUS-00004                                     | สุดสวย                  |                       | 0123456789101       |          | สำนักงานใหญ่ |                    |        |               |             | Active    | 30        | 1,000.00     |   |  |
|    | CUS-00005                                     | patty                   |                       |                     |          | สำนักงานใหญ่ | เช็ค 30 วัน        |        |               |             | Active    | 30        |              |   |  |
|    | CUS-00007                                     | เกษตรเพื่อคุณ           |                       |                     |          | สำนักงานใหญ่ |                    |        |               |             | Active    | 30        |              |   |  |
|    | CUS-00008                                     | สหกรณ์ร้านข้าว          |                       | 7778889990001       |          | สำนักงานใหญ่ |                    |        |               |             | Active    | 30        |              |   |  |
|    | CUS-00009                                     | นาตยาบริการ             |                       |                     |          | สำนักงานใหญ่ |                    |        |               |             | Active    |           |              |   |  |
|    | CUS-00010                                     | ท้างหหุ้นส่วน ฟฟฟฟ      | I                     |                     |          | สำนักงานใหญ่ |                    |        |               |             | Active    |           |              |   |  |
|    | CUS-00011                                     | miss 555555             |                       | 15000900075555      | 00001    | สาขาย่อย     |                    |        |               |             | Active    |           |              |   |  |
|    | CUS-00012                                     | TA                      |                       |                     |          | สำนักงานใหญ่ |                    |        |               |             | Active    |           |              |   |  |
|    | CUS-00014                                     | CUS-00014               | รรถ แม่สาว            |                     |          | สำนักงานใหญ่ |                    |        |               |             | Active    | 60        |              |   |  |
|    | CUS-00015                                     | ลูกค้าทดสอบ             |                       |                     |          | สำนักงานใหญ่ |                    |        |               |             | Active    | 15        | 1,000.00     |   |  |
|    | CUS-00016                                     | เชียงใหม่ผลิตเหล็ก      | ธ3/1 หมู่₄ ถ.พหลโยธิน | 1232135465467       | 0001     | สาขาย่อย     | คุณสมบูรณ์ อื่นอาว |        | 035-271-980,  | 035-271-556 | Active    | 30        | 500,000.00   |   |  |
|    |                                               |                         | ด.ลำไทร อ.วังน้อย     |                     |          |              |                    |        | 035-214-940-2 | 2           |           |           |              | - |  |
| Be | adu                                           |                         | -                     |                     |          |              |                    |        |               |             |           | 10        |              |   |  |
|    | day                                           |                         |                       |                     |          |              |                    |        |               |             |           | Page: 1   | /3           |   |  |

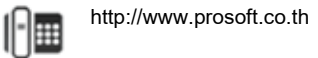

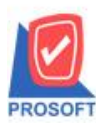

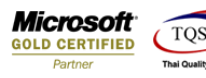

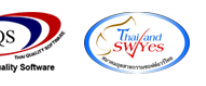

## <u>ตัวอย่าง</u> จะแสดง Column ที่ชื่อว่า CustType

| รายงานรายละเอียดลูกด้า - เรียงตามลูกด้า - Excel |                        |            |        |                    |                                |                          |         |     |          |            |        |             |                              |                         | ?                   | 个 | _       | 8      | × |
|-------------------------------------------------|------------------------|------------|--------|--------------------|--------------------------------|--------------------------|---------|-----|----------|------------|--------|-------------|------------------------------|-------------------------|---------------------|---|---------|--------|---|
| ពុំពារាន                                        | м                      |            |        |                    |                                |                          |         |     |          |            |        |             |                              |                         |                     |   | ลงชื่อห | ข้าใช่ |   |
| r                                               | 🛱 ตัดข้อความ           | ทั         | มีป    | •                  | ≠                              |                          | ปกติ    | ดี  | <u>^</u> | <b>€</b> ■ |        |             | ∑ ผลรวมอัตโนมัติ<br>↓ เติม ~ | Ž Z                     | <b>d</b> h          |   |         |        |   |
| ÷                                               | 🖶 ผสานและจัดกึ่งกลาง 👻 | -          | • % •  | €.0 .00<br>.00 →.0 | การจัดรูปแบบ<br>ตามผื่อนไข • เ | จ้ดรูปแบบ<br>เป็นตาราง ∗ | ปานกลาง | แย่ | Ŧ        | แทรก<br>*  | ่<br>₹ | ຈູປແບບ<br>▼ | 🇶 ล้าง י                     | เรียงลำดับ<br>และกรอง * | ด้นหาและ<br>เลือก ∗ |   |         |        |   |
| การจั                                           | 1 CLU                  | r <u>a</u> | ທັວເສຍ | Fa                 |                                |                          | สไตล์   |     |          |            | เซลล์  |             | กา                           | รแก้ไข                  |                     |   |         |        | ^ |
|                                                 |                        |            |        |                    |                                |                          |         |     |          |            |        |             |                              |                         |                     |   |         |        | ۷ |

| AN      | AO      | AP        | AQ           | AR          | AS      | AT       | AU          | AV          | AW         | AX         | AY         | AZ         | BA       | BB          |  |
|---------|---------|-----------|--------------|-------------|---------|----------|-------------|-------------|------------|------------|------------|------------|----------|-------------|--|
| remark3 | Capital | ShortName | CreditState  | CreditState | CardNo  | EMBrchCo | EMBrchNa    | (EMBrchNai  | BillRemark | CollectRem | BusitypeNa | BusitypeNa | VatGroup | CustType    |  |
|         | 0       | )         | รับช่าระหนี้ | Receipt     |         | 0        | ส่านักงานใ  | Head office | 9          |            |            |            | SO-IN7   | นิติบุคคล   |  |
|         | 0       | อ้อม      | รับช่าระหนี้ | Receipt     |         | 2        | ลาดพร้าว    |             |            |            |            |            |          | นิติบุคคล   |  |
|         | 0       | )         | รับช่าระหนึ้ | Receipt     | 3.5E+12 | 0        | ส่านักงานให | Head office | e          |            |            |            |          | บุคคลธรรมดา |  |
|         | 0       | )         | รับช่าระหนึ้ | Receipt     |         | 0        | ส่านักงานให | Head office | 111111     |            |            |            |          | นิติบุคคล   |  |
|         | 0       | )         | รับช่าระหนี้ | Receipt     |         | 0        | ส่านักงานใ  | Head office | 9          |            |            |            | SO-IN7   | นิติบุคคล   |  |
|         | 0       | )         | รับชำระหนี้  | Receipt     |         | 0        | สำนักงานใ   | Head office | ;          |            |            |            |          | นิติบุคคล   |  |
|         | 0       | )         | รับช่าระหนึ้ | Receipt     |         | 0        | ส่านักงานใ  | Head office | 2          |            |            |            |          | บุคคลธรรมดา |  |
|         | 0       | )         | รับช่าระหนึ้ | Receipt     |         | 0        | ส่านักงานให | Head office |            |            |            |            |          | นิติบุคคล   |  |
|         | 0       |           | รับช่าระหนี้ | Receipt     |         | 0        | ส่านักงานใ  | Head office | 9          |            |            |            |          | นิติบุคคล   |  |
|         | 0       |           | รับชำระหนี้  | Receipt     |         | 0        | สำนักงานใ   | Head office | e          |            |            |            |          | นิติบุคคล   |  |
|         | 0       | )         | รับชำระหนี้  | Receipt     |         | 0        | สำนักงานใ   | Head office | ;          |            |            |            |          | นิติบุคคล   |  |

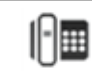